| Prive to totack (M)     Prive to Read (M)     Prive to Read (M)     Prive to Read (M)     Prive to Read (M)     Prive to Read (M)       Prive to totack (M)     Cooperative to totack (M)     Prive to Read (M)     Prive to Read (M)     Prive to Read (M)       Prive to totack (M)     Prive to Read (M)     Prive to Read (M)     Prive to Read (M)     Prive to Read (M)       Prive to totack (M)     Prive to Read (M)     Prive to Read (M)     Prive to Read (M)     Prive to Read (M)       Prive to Read (M)     Prive to Read (M)     Prive to Read (M)     Prive to Read (M)     Prive to Read (M)       Prive to Read (M)     Prive to Read (M)     Prive to Read (M)     Prive to Read (M)     Prive to Read (M)       Prive to Read (M)     Prive to Read (M)     Prive to Read (M)     Prive to Read (M)     Prive to Read (M)       Prive to Read (M)     Prive to Read (M)     Prive to Read (M)     Prive to Read (M)     Prive to Read (M)       Prive to Read (M)     Prive to Read (M)     Prive to Read (M)     Prive to Read (M)     Prive to Read (M)       Prive to Read (M)     Prive to Read (M)     Prive to Read (M)     Prive to Read (M)     Prive to Read (M)       Prive to Read (M)     Prive to Read (M)     Prive to Read (M)     Prive to Read (M)     Prive to Read (M)       Prive to Read (M)     Prive to Read (M)     Prive to Read (M)     Prive to Read (M) </th <th>Go to - <u>k</u><br/>Click the</th> <th>nttps://m<br/>e Anew Se</th> <th>1pe.peg<br/>erviceNow A</th> <th>asus.mil/mp<br/>.ccount</th> <th>oco/ and click t</th> <th>he</th> <th></th> <th></th> <th></th>                                                                                                    | Go to - <u>k</u><br>Click the                                       | nttps://m<br>e Anew Se                                           | 1pe.peg<br>erviceNow A                                   | asus.mil/mp<br>.ccount                                                            | oco/ and click t                                                                                          | he                                                       |                                  |                                        |                                                     |
|----------------------------------------------------------------------------------------------------|---------------------------------------------------------------------|------------------------------------------------------------------|----------------------------------------------------------|-----------------------------------------------------------------------------------|----------------------------------------------------------------------------------------------------|----------------------------------------------------------|----------------------------------|----------------------------------------|-----------------------------------------------------|
| Concention       How can be be be be be be be be be be be be be                                                                                                    | 4                                                                   | ? How to Re                                                      | set CAC                                                  | 🖪 Reset CAC                                                                       | UNCLASSIFIE<br>? How to Reset Pass                                                                        | D<br>word 🔓 Reset Pase                                   | sword 🏾 🔁 Log i                  | n 💄 New Service!                       | Now Account                                         |
| Solution  Solution  Solut                                                                                                    |                                                                     |                                                                  |                                                          |                                                                                   |                                                                                                    |                                                          |                                  |                                        |                                                     |
| Fill out the required blocks:  Service Now Account Prove that a new account created in ServiceNow  Submit his form to request a new ServiceNow account or enable an existing disabled account  Thy our forgot your password, please use the <u>Croud Password</u> process  Type in question mark need to a field for more information on how to complete the field  Understanding and the usession mark need to a field for more information on how to complete the field  Understanding and the usession mark need to a field for more information on how to complete the field  Understanding and the usession mark need to a field for more information on how to complete the field  Understanding and the usession mark need to a field for more information on how to complete the field  Understanding and the usession mark need to a field for more information on how to complete the field  Understanding and the uses of user and use and use and use and use a registered disabled account which will then  step of request Question mark need to be field CASC put and the use account of the use account of the use account reactivation?  User Information User Info should be the same as your APAN account  Type of request Question and the Defense Common Access Cast  CAC) or a Federal PIV  More Instanding of Defense Common Access Cast  CAC) or a referent PIV  More provide maintaining a password. You do not have to have a CAC or link it to access the ticking system  Additional Information  More provide maintaining a password. You do not have to have a CAC or link it to access the ticking system  Additional Information  More provide prove an submitted for the passion and additional documentation is required.  Users needing to prove an issue/for the MIPCO (notees APAN)  Comparison of the base of the list to access the ticking system  Additional Information  Prove prove submitted for the MIPCO (notees APAN)  Comparison of the base of the list to access the ticking system  Additional Information  Prove prove submitted for the MIPCO (notees APAN)  Comparison of the                                                                                                    |                                                                     | G                                                                | ood                                                      | aftern                                                                            | oon! Ho                                                                                                   | w can v                                                  | ve hel                           | p?                                     |                                                     |
| ServiceNow Account Request to have a new account created in ServiceNow  Submit this form to request a new ServiceNow account or enable an existing disabled account  Submit this form to request a new ServiceNow account or enable an existing disabled account  You need to reset your CAC, please use the <u>Reset CAC</u> process  Citck on the question mark neet to a field for more information on how to complete the field  Use the same armail as your APAN account  Your or request  This will be New Account UNLESS you have a registered disabled account which will then say "Existing account reactivation"  Use Information User Information  Your Last Name  Your Last Name  Your Last Name  Your Last Name  Your Last Name  Your Jone or Feeder IVV  If you have a DoD CAC or a Federal PIV, you can select "Yes", to link your CAC to the account for futurer ad avoid maintaining a password. You do not have to have a CAC or link it to access the ticking system  Additional Information  Your program an account?  MeDO prosoned have deviated permissions the system, and additional documentation is required.  New options in the your capabilities or services from the MPCD thouse APAN  Please select your divisionbrant Parent organization & division/branch are not required to request an account or link to please provide it if you know it                                                                                                    | Fill out t                                                          | the requi                                                        | red blo                                                  | cks:                                                                              |                                                                                                    | 1                                                        |                                  | 2.                                     | and the second                                      |
| Request to have a new account created in ServiceNow  Submit this form to request a new ServiceNow account or enable an existing disabled account  I grou forgot your password, please use the <u>France Plassword</u> process  Chick on the question mark next to a field for more information on how to complete the field  Use the same email as your APAN account  This will be your user name. Please make sure you can receive emails from moco@servicenowservices.com  Type of request This will be New Account UNLESS you have a registered disabled account which will then say "Existing account reactivation" User Information  Vour Liss Name  * Use type  * Last name  Your First Name * Use type  * Last name * Use type * Last name * Use type * Last name * Use type * Last name * Use type * Last name * Use type * Use to perform the MPCO for a Federal PIV, you can select "Yes", to link your CAC to the account for future: No MCO per somethave elevated permissions in the system, and additional documentation is required * MPCO includes. APAN, CENTRIXS, CFELHE, Pegasus, ServiceNow, US BICES, and VDC. * User needing to report an issue/includent or request capabilities or services from the MPCO for neutres APAN * Proce neutres * Use to perform the MPCO for neutres APAN * More are to select the option that includes APAN Please select your division/branch @ Parent organization & division/branch are not required to request an account @ Parent organization & division/branch are not required to request an account @ Parent organization & division/branch are not required to request an account which will the please provide it if you know it * Contraction * Parent organization & division/branch are not required to request an account which will be service to the to request an account when the please provide it if you know it * Contraction * Contraction * Contraction * Contraction * Contraction * Contraction * Contraction * Contraction * Contraction * Contraction * Contraction * Contraction * Contraction * Contraction * Contraction * Contraction * Contra                                                                                                    | Servic                                                              | eNow                                                             | Acco                                                     | ount                                                                              |                                                                                                    |                                                          |                                  |                                        |                                                     |
| Submit this form to request a new ServiceNow account or enable an existing disabled account If you need to ready your password, please use the <u>Forgol Password</u> process If you need to ready your CAC, please use the <u>Read CAC</u> process Click on the question mark next to a field for more information on how to complete the field *Unclassified effail address (use of your mill email is preferred) Youre mailing test apan multiple to a field for more information on how to complete the field *Unclassified effail address (use of your mill email is preferred) Youre mailing test apan multiple to a field for more information on how to complete the field *Unclassified effail address (use of your mill email is preferred) Youre mailing test apan multiple to a field for more information on how to complete the field *User this will be your user name. Please make sure you can receive emails from mpco@servicenowservices com Type of request This will be New Account UNLESS you have a registered disabled account which will then say "Existing account reactivation" User Information User Information Your First Name *User Information Your First Name *User Information Your First Name *User Information Your Ava a DOD CAC or a Federal PIV, you can select "Yes", to link your CAC to the account for future: and avoid maintaining a password. *You do not have to have a CAC or link it to access the ticking system Additional Information *Wy are your equesting an account? • • MPCO personnel have elevated permissions in the system, and additional documentation is required. *Wore optioned in issuelincident or request capabilities/services from the MPCO includes APAN Please select your parent organization • Merent organization • Merent organization • Merent organization • Merent organization • Make sure to select the option that includes APA                                                                                                    | Request to ha                                                       | ave a new a                                                      | ccount crea                                              | ted in ServiceNo                                                                  | w                                                                                                    |                                                          |                                  |                                        |                                                     |
| * Unclassified entill address (use of your mill email is preferred)<br>Youremail@test apan mill Use the same email as your APAN account<br>This will be your user name. Please make sure you can receive emails from mpco@servicenowservices.com<br>Type of request Phis will be New Account UNLESS you have a registered disabled account which will then<br>say "Existing account reactivation"<br>User Information<br>User Information<br>Vour First Name<br>* User Information<br>* User Information<br>* Information<br>* Information | <ul> <li>Sub</li> <li>If yo</li> <li>If yo</li> <li>Clic</li> </ul> | omit this form<br>ou forgot you<br>ou need to re<br>k on the que | n to reques<br>ir password<br>eset your C<br>estion mark | t a new ServiceN<br>d, please use the<br>AC, please use ti<br>next to a field for | ow account or enable<br><u>Forgot Password</u> pro<br>he <u>Reset CAC</u> proces<br>r more information on | an existing disabled<br>cess<br>s<br>how to complete the | account<br>field                 |                                        |                                                     |
| Youremail@test apan.ml       Use the same email as your APAN account         This will be your user name. Please make sure you can receive emails from mpco@servicenowservices.com         Type of request       This will be New Account UNLESS you have a registered disabled account which will then say "Existing account reactivation"         User Information       User Info should be the same as your APAN account         *Inst name       *Last name         Your Last Name       *User type         *Phone number       *User type         1234567801       US DoD contrador         *Do you have a Department of Defense Common Access Card       US DoD contrador         (CAC) or a Federal PIV?       If you have a DOD CAC or a Federal PIV, you can select "Yes", to link your CAC to the account for future and avoid maintaining a password. *You do not have to have a CAC or link it to access the ticking system         Additional Information       *Why are you requesting an account? •       .         • MPCO personnel have elevated permissions in the system, and additional documentation is required.       .         • Users needing to report an issue/incident or request capabilities/services from the MPCO includes APAN       Make sure to select the option that includes APAN         Please select your division/branch •       Parent organization & division/branch are not required to request an account but please provide it if you know it       .                                                                                                    | * Unclassified                                                      | d email addr                                                     | ess (use of                                              | your .mil email is                                                                | s preferred)                                                                                              |                                                          |                                  |                                        |                                                     |
| This will be your user name. Please make sure you can receive emails from mpco@servicenowservices.com  Type of request  This will be New Account UNLESS you have a registered disabled account which will then say "Existing account reactivation" User Information User Information User Information User Information 'Your Last Name 'Poone number 'Poone number 'Poone number 'User type 'I234567891 'US DoD contractor ' 'Do you have a Department of Defense Common Access Card (CAC) or a Federal PIV? If you have a DOD CAC or a Federal PIV, you can select "Yes", to link your CAC to the account for future and avoid maintaining a password. *You do not have to have a CAC or link it to access the ticking system Additional Information *Why are you requesting an account?  MecO personnel have elevated permissions in the system, and additional documentation is required. Users needing to report an issuefincident or request capabilities/services from the MPC0 should select one of the last two options. The MPC0 includes APAN, CENTRIXS, CFBLNet, Pegasus, ServiceNow, US BICES, and VDC.  I would like to request capabilities or services from the MPC0 (Includes APAM) Make sure to select the option that includes APAN Please select your parent organization  Parent organization & division/branch are not required to request an account but please provide it if you know it                                                                                                    | Youremail@                                                          | @test.apan.r                                                     | nil Us                                                   | e the same e                                                                      | mail as your APA                                                                                          | N account                                                |                                  |                                        |                                                     |
| Type of request<br>This will be New Account UNLESS you have a registered disabled account which will then<br>say "Existing account reactivation"<br>User Information<br>User Information<br>User Information<br>User Information<br>Vour First Name<br>*Pone number<br>*Do you have a Department of Defense Common Access Card<br>(CAC) or a Federal PIV?<br>No<br>1234567891<br>If you have a DOD CAC or a Federal PIV, you can select "Yes", to link your CAC to the account for future<br>and avoid maintaining a password. *You do not have to have a CAC or link it to access the ticking syster<br>Additional Information<br>*Why are you requesting an account?<br>MPCO personnel have elevated permissions in the system, and additional documentation is required.<br>Users needing to report an issue/incident or request capabilities/services from the MPCO should select one of the last two<br>options. The MPCO includes: APAN, CENTRIXS, CFBLNet, Pegasus, ServiceNow, US BICES, and VDC.<br>I would like to request capabilities or services from the MPCO (Includes APAN)<br>Please select your parent organization<br>Parent organization & Whision/branch are not required to request an<br>account but please provide it if you know it                                                                                                    | This will be y                                                      | your user na                                                     | me. Please                                               | e make sure you                                                                   | can receive emails fro                                                                                    | m mpco@servicenov                                        | vservices.com                    |                                        |                                                     |
| New account       This wink the New Account Concess your APAN account         Vew account       User Information       User Info should be the same as your APAN account         * First name       * Last name       * Vour Last Name         * Phone number       * User type       * User type         1234567891       US Dod contractor       *         * bo you have a Department of Defense Common Access Card       * User type       *         * CAC) or a Federal PIY?       If you have a DOD CAC or a Federal PIV, you can select "Yes", to link your CAC to the account for future and avoid maintaining a password. *You do not have to have a CAC or link it to access the ticking system         Additional Information       *         *Why are you requesting an account? •       •         - MPCO personnel have elevated permissions in the system, and additional documentation is required.       *         - Users needing to report an issue/incident or request capabilities/services from the MPCO should select one of the last two options. The MPCO includes: APAN, CENTRIXS, CFBLNE, Pegasus, ServiceNow, US BICES, and VDC.         I would like to request capabilities or services from the MPCO (includes APAN)       Make sure to select the option that includes APAN         Please select your parent organization & division/branch are not required to request an account but please provide it if you know it       *                                                                                                    | Type of reque                                                       | est 🛛 🗖                                                          | aic will b                                               |                                                                                   |                                                                                                    | wo a registered (                                        | disabled acco                    | upt which will t                       | hon                                                 |
| User Information User Info should be the same as your APAN account *First name Your First Name *Last name Your First Name *Do you have a Department of Defense Common Access Card (CAC) or a Federal PIV? No If you have a DOD CAC or a Federal PIV, you can select "Yes", to link your CAC to the account for future and avoid maintaining a password. *You do not have to have a CAC or link it to access the ticking syster Additional Information *Why are you requesting an account? Users needing to report an issue/incident or request capabilities/services from the MPCO should select one of the last two options. The MPCO includes: APAN, CENTRIXS, CFBLNet, Pegasus, ServiceNow, US BICES, and VDC. I would like to request capabilities or services from the MPCO (includes APAN) Please select your parent organization Please select your division/branch Please select your division/branch Please provide it if you know it                                                                                                    | New account                                                         | t sa                                                             | ns win b<br>ay "Existi                                   | ng account re                                                                     | activation"                                                                                               | ive a registereu (                                       |                                  |                                        | lien                                                |
| * First name  * User type  * User type  * User type  * User type  * User type  * User type  * User type  * User type  * User type  * User type  * User type  * User type  * User type  * User type  * User type  * User type  * User type  * User type  * User type  * User type  * User type * User type * User type * User t                                                                                                    | User Infor                                                          | mation U                                                         | ser Info s                                               | should be the                                                                     | same as vour AF                                                                                           | AN account                                               |                                  |                                        |                                                     |
| Your First Name       Your Last Name         * Phone number       * User type         1234567891       US DOD contractor         * Do you have a Department of Defense Common Access Card       *         (CAC) or a Federal PIY?       If you have a DOD CAC or a Federal PIV, you can select "Yes", to link your CAC to the account for future and avoid maintaining a password. *You do not have to have a CAC or link it to access the ticking system         Additional Information       *         *Why are you requesting an account? •       •         - MPCO personnel have elevated permissions in the system, and additional documentation is required.       *         - Users needing to report an issue/incident or request capabilities/services from the MPCO should select one of the last two options. The MPCO includes: APAN, CENTRIXS, CFBLNet, Pegasus, ServiceNow, US BICES, and VDC.         I would like to request capabilities or services from the MPCO (includes APAN)       Make sure to select the option that includes APAN         Please select your division/branch •       Parent organization & division/branch are not required to request an account but please provide it if you know it       *                                                                                                    | * First name                                                        |                                                                  |                                                          |                                                                                   | *Last n                                                                                                   | ame                                                      |                                  |                                        |                                                     |
| *User type<br>1234567891<br>*User type<br>1234567891<br>*User type<br>1234567891<br>*User type<br>1234567891<br>*User type<br>1234567891<br>*User bype<br>1234567891<br>*User bype<br>14 you have a Department of Defense Common Access Card<br>(CAC) or a Federal PIV?<br>No<br>14 you have a DOD CAC or a Federal PIV, you can select "Yes", to link your CAC to the account for future<br>and avoid maintaining a password. *You do not have to have a CAC or link it to access the ticking system<br>Additional Information<br>*Why are you requesting an account? •<br>- MPCO personnel have elevated permissions in the system, and additional documentation is required.<br>- MPCO personnel have elevated permissions in the system, and additional documentation is required.<br>- Users needing to report an issue/incident or request capabilities/services from the MPCO should select one of the last two<br>options. The MPCO includes: APAN, CENTRIXS, CFBLNet, Pegasus, ServiceNow, US BICES, and VDC.<br>1 would like to request capabilities or services from the MPCO (includes APAN)<br>Please select your parent organization •<br>Make sure to select the option that includes APAN<br>Please select your parent organization •<br>Please select your division/branch •<br>Parent organization & division/branch are not required to request an<br>account but please provide it if you know it                                                                                                    | Your First N                                                        | Name                                                             |                                                          |                                                                                   | Your                                                                                                    | Last Name                                                |                                  |                                        |                                                     |
| 1234567891       US DOD contractor         * Do you have a Department of Defense Common Access Card         (CAC) or a Federal PIV?         If you have a DOD CAC or a Federal PIV, you can select "Yes", to link your CAC to the account for future and avoid maintaining a password. *You do not have to have a CAC or link it to access the ticking system         Additional Information         *Why are you requesting an account? •         • MPCO personnel have elevated permissions in the system, and additional documentation is required.         • Users needing to report an issue/incident or request capabilities/services from the MPCO should select one of the last two options. The MPCO includes: APAN, CENTRIXS, CFBLNet, Pegasus, ServiceNow, US BICES, and VDC.         I would like to request capabilities or services from the MPCO (includes APAN)         Please select your parent organization •         • Joint Staff         Please select your division/branch •         Please select your division/branch •         Please provide it if you know it                                                                                                    | * Phone num                                                         | her                                                              |                                                          |                                                                                   | *Usert                                                                                                    | vne                                                      |                                  |                                        |                                                     |
| *Do you have a Department of Defense Common Access Card<br>(CAC) or a Federal PIV?<br>No<br>and avoid maintaining a password. *You do not have to have a CAC or link it to access the ticking system<br>Additional Information<br>*Why are you requesting an account? •<br>· MPCO personnel have elevated permissions in the system, and additional documentation is required.<br>· Users needing to report an issue/incident or request capabilities/services from the MPCO should select one of the last two<br>options. The MPCO includes: APAN, CENTRIXS, CFBLNet, Pegasus, ServiceNow, US BICES, and VDC.<br>I would like to request capabilities or services from the MPCO (Includes APAN)<br>Make sure to select the option that includes APAN<br>Please select your parent organization •<br>Marcin Staff<br>Please select your division/branch •<br>Parent organization & division/branch are not required to request an<br>account but please provide it if you know it                                                                                                    | 123456789                                                           | 1                                                                |                                                          |                                                                                   |                                                                                                    |                                                          |                                  |                                        |                                                     |
| *Do you have a Department of Defense Common Access Card<br>(CAC) or a Federal PIV?<br>No<br>If you have a DOD CAC or a Federal PIV, you can select "Yes", to link your CAC to the account for future<br>and avoid maintaining a password. *You do not have to have a CAC or link it to access the ticking system<br>Additional Information<br>*Why are you requesting an account? •<br>- MPCO personnel have elevated permissions in the system, and additional documentation is required.<br>- Users needing to report an issue/incident or request capabilities/services from the MPCO should select one of the last two<br>options. The MPCO includes: APAN, CENTRIXS, CFBLNet, Pegasus, ServiceNow, US BICES, and VDC.<br>I would like to request capabilities or services from the MPCO (Includes APAN) Make sure to select the option that includes APAN<br>Please select your parent organization •<br>Joint Staff<br>Please select your division/branch •<br>Please provide it if you know it                                                                                                    | 123430703                                                           |                                                                  |                                                          |                                                                                   |                                                                                                    | D contractor                                             |                                  |                                        |                                                     |
| If you have a DOD CAC or a Federal PIV, you can select "Yes", to link your CAC to the account for future<br>and avoid maintaining a password. *You do not have to have a CAC or link it to access the ticking syster<br>Additional Information<br>*Why are you requesting an account? •<br>• MPCO personnel have elevated permissions in the system, and additional documentation is required.<br>• Users needing to report an issue/incident or request capabilities/services from the MPCO should select one of the last two<br>options. The MPCO includes: APAN, CENTRIXS, CFBLNet, Pegasus, ServiceNow, US BICES, and VDC.<br>I would like to request capabilities or services from the MPCO (Includes APAN) Make sure to select the option that includes APAN<br>Please select your parent organization •<br>• Joint Staff<br>Please select your division/branch •<br>Please select your division/branch •                                                                                                    | * Do you have                                                       | e a Departm<br>ederal PIV2                                       | ent of Defe                                              | ense Common Ac                                                                    | cess Card                                                                                                 |                                                          |                                  |                                        |                                                     |
| Additional Information *Why are you requesting an account?  MPCO personnel have elevated permissions in the system, and additional documentation is required.  Users needing to report an issue/incident or request capabilities/services from the MPCO should select one of the last two options. The MPCO includes: APAN, CENTRIXS, CFBLNet, Pegasus, ServiceNow, US BICES, and VDC.  Would like to request capabilities or services from the MPCO (Includes APAN) Make sure to select the option that includes APAN Please select your parent organization  Marcine and additional documentation is required to request an account but please provide it if you know it                                                                                                    | No                                                                  |                                                                  | If you<br>and av                                         | have a DOD C<br>oid maintaini                                                     | AC or a Federal F<br>ng a password. *                                                                     | PIV, you can seled<br>You do not have                    | :t "Yes", to lin<br>to have a CA | k your CAC to tl<br>C or link it to ac | he account for future (<br>ccess the ticking systen |
| *Why are you requesting an account?<br>- MPCO personnel have elevated permissions in the system, and additional documentation is required.<br>- Users needing to report an issue/incident or request capabilities/services from the MPCO should select one of the last two<br>options. The MPCO includes: APAN, CENTRIXS, CFBLNet, Pegasus, ServiceNow, US BICES, and VDC.<br>I would like to request capabilities or services from the MPCO (Includes APAN) Make sure to select the option that includes APAN<br>Please select your parent organization<br>Joint Staff<br>Please select your division/branch<br>Please select your division/branch<br>Please provide it if you know it                                                                                                    | Additional                                                          | Informatio                                                       | on                                                       |                                                                                   |                                                                                                    |                                                          |                                  |                                        |                                                     |
| - MPCO personnel have elevated permissions in the system, and additional documentation is required.     - Users needing to report an issue/incident or request capabilities/services from the MPCO should select one of the last two options. The MPCO includes: APAN, CENTRIXS, CFBLNet, Pegasus, ServiceNow, US BICES, and VDC.  I would like to request capabilities or services from the MPCO (Includes APAN) Nake sure to select the option that includes APAN Please select your parent organization  Parent organization & division/branch are not required to request an account but please provide it if you know it                                                                                                    | *Why are yo                                                         | u requesting                                                     | an accour                                                | t? 🔞                                                                              |                                                                                                    |                                                          |                                  |                                        |                                                     |
| - Users needing to report an issue/incident or request capabilities/services from the MPCO should select one of the last two options. The MPCO includes: APAN, CENTRIXS, CFBLNet, Pegasus, ServiceNow, US BICES, and VDC.  I would like to request capabilities or services from the MPCO (Includes APAN) Please select your parent organization  Joint Staff Please select your division/branch  Parent organization & division/branch are not required to request an account but please provide it if you know it                                                                                                    | - MPCO per                                                          | sonnel have                                                      | elevated p                                               | ermissions in the                                                                 | e system, and addition                                                                                    | al documentation is                                      | equired.                         | ×                                      |                                                     |
| I would like to request capabilities or services from the MPCO (Includes APAN)       Make sure to select the option that includes APAN         Please select your parent organization       Image: Comparison of the matrix of the option that includes APAN         Image: Image: Comparison of the matrix of the option of the matrix of the option that includes APAN       Image: Comparison of the option of the opti                                                                                                    | - Users need<br>options. The                                        | ding to repor<br>MPCO inclu                                      | t an issue/i<br>udes: APAN                               | ncident or reques                                                                 | st capabilities/service<br>FBLNet, Pegasus, Se                                                            | s from the MPCO sho<br>rviceNow, US BICES                | uld select one of<br>, and VDC.  | f the last two                         |                                                     |
| Please select your parent organization         Image: Select your division/branch         Please select your division/branch         Image: Select your division/branch         Image: Sel                                                                                                    | I would like to                                                     | o request cap                                                    | abilities or s                                           | ervices from the Mi                                                               | PCO (Includes APAN)                                                                                       | Make sure to s                                           | elect the opt                    | ion that include                       | es APAN                                             |
| Joint Staff Please select your division/branch @     Account but please provide it if you know it                                                                                                    | Please select                                                       | t your parent                                                    | t organizati                                             | on 😧                                                                              |                                                                                                    |                                                          |                                  |                                        |                                                     |
| Please select your division/branch @ Parent organization & division/branch are not required to request an account but please provide it if you know it                                                                                                    | O Joint S                                                           | Staff                                                            |                                                          |                                                                                   |                                                                                                    |                                                          |                                  | х т                                    |                                                     |
|                                                                                                    | Please select                                                       | t your divisio                                                   | n/branch (                                               | Parent c<br>account                                                               | rganization & div<br>but please provi                                                                     | vision/branch are<br>de it if you know                   | not required                     | to request an                          |                                                     |
|                                                                                                    |                                                                     |                                                                  |                                                          |                                                                                   |                                                                                                    |                                                          |                                  | ٣                                      |                                                     |